As you add your syllabi information, you may want to download that information from time to time. The system can help you with this task! The generate syllabus feature will take all components you have entered within the system for a single course and generate a standardized Word document.

Steps:

1. Select Curriculum Mapping on your left menu or dashboard

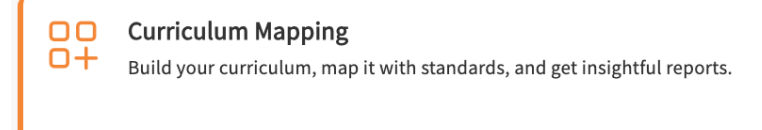

- 2. Select Curriculum Grid from the left ribbon.
  - $\equiv$  Curriculum Mapping

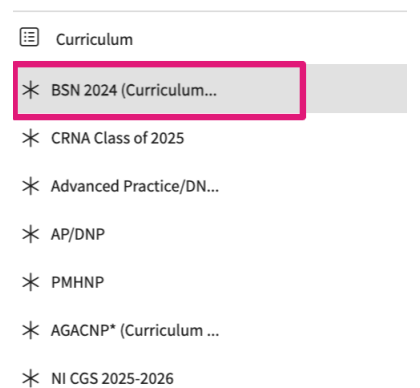

3. On the curriculum grid page, select the course you'd like to work with.

| 2019-2020   Year 1                                                     |   |
|------------------------------------------------------------------------|---|
| Summer<br>PT 561 B - EVIDENCE FOR PHYSICAL THERAPIST PRACTICE          |   |
| PT 509 - PHYSIOLOGY OF HUMAN DISEASES(CELLULAR AND SYSTEMS PHYSIOLOGY) |   |
| PT 514L - MUSCULOSKELETAL ANATOMY                                      |   |
| Fall                                                                   |   |
| PT 530 B12 - SPECIAL TOPICS IN THERAPEUTIC EXERCISE                    | 3 |
| PT 534L - NEUROANATOMY (3 UNITS)                                       | 1 |
|                                                                        | 1 |

4. You'll be redirected to the **About** section for the course you have selected.

| ≡ About                     |                                                    |             |               |   | 🔉 🕐 🕞 Chat 🛛 📢 🚫 Ask Leo 🧮 Alexia Bracken Exxat-Map-Demo (South-PT) 🗠 |
|-----------------------------|----------------------------------------------------|-------------|---------------|---|-----------------------------------------------------------------------|
| Contract unlink cour        | se south<br>k cohort south   1 registered students |             |               |   | Generate Syllabus                                                     |
| Q search <                  | Course Details                                     |             |               | Ø | Attributes                                                            |
| Course information          | Description                                        |             |               |   | No attribute is configured for associating at course level.           |
| About                       | Credits                                            | Duration    | Hours         |   | Faculty & Staff +                                                     |
| Measures                    | Nature                                             | Type core   | Departments   |   |                                                                       |
| Resources<br>Event schedule | Fields of study                                    | Clock hours | Grading Scale |   |                                                                       |
| Students →                  | Share with site<br>No                              |             |               |   |                                                                       |
| Announcements               |                                                    |             |               |   |                                                                       |
| Eg Placements               | Pre-requisites And Co-requisites                   |             |               | ~ |                                                                       |
|                             | Textbooks And Other Resources                      |             |               |   |                                                                       |
| Attestations                | Required                                           |             |               | ı |                                                                       |
|                             | Recommended                                        |             |               |   |                                                                       |
|                             |                                                    |             |               | V |                                                                       |
|                             | Evaluation Criteria                                |             |               | + |                                                                       |
|                             | Course Policies                                    |             |               | + |                                                                       |

5. Click Generate Syllabus.

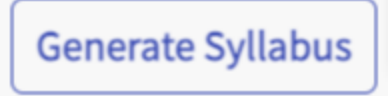

- 6. In the Generate syllabus drawer, the syllabus details are selected by default.
  - 1. You can deselect the sections you want to exclude from your download file.
  - 2. To reorder the syllabus tiles, click the vertical ellipsis and drag the required tile to your preferred position in the format.
  - 3. Click Download.

| E About                                                                                |  |                                  |             |                                                                           | × Generate syllabus Download |                                  |  |
|----------------------------------------------------------------------------------------|--|----------------------------------|-------------|---------------------------------------------------------------------------|------------------------------|----------------------------------|--|
| ← 909 PLAN Test 2022.<br>2019-2020 (Ven: Ib [List] Cohort 2035   9 registered students |  |                                  |             | Add or remove columns. To change the column order, drag and drop a field. |                              |                                  |  |
| Q Search                                                                               |  | Course Details                   |             |                                                                           |                              | School Logo                      |  |
| Course information                                                                     |  | Description                      |             |                                                                           | 000                          | Course details                   |  |
| About                                                                                  |  | 5<br>Credits                     | Duration    | Hours                                                                     | 000                          | Pre-requisites and co-requisites |  |
| Measures                                                                               |  | Nature                           | Type core   | Departments                                                               | 000                          | Textbooks and other resources    |  |
| Event schedule                                                                         |  | Fields of study                  | Clock hours | Grading Scale                                                             | 88                           | ✓ Faculty & staff                |  |
| Students                                                                               |  | Share with site<br>No            |             |                                                                           | 88                           | Z Attributes                     |  |
| क्री Announcements                                                                     |  |                                  |             |                                                                           | 800                          | Valuation criteria               |  |
| Placements                                                                             |  | Pre-requisites And Co-requisites |             | 000                                                                       | Course policies              |                                  |  |
| Attestations                                                                           |  | Textbooks And Other Resources    |             |                                                                           | 000                          | Measures                         |  |
|                                                                                        |  | Required                         |             |                                                                           | 88                           | V Event schedule                 |  |
|                                                                                        |  | Recommended<br>-                 |             |                                                                           | 800                          | Grading scale                    |  |
|                                                                                        |  | Calculate China                  |             |                                                                           |                              |                                  |  |
|                                                                                        |  | Evaluation Criteria              |             |                                                                           |                              |                                  |  |
|                                                                                        |  | Course Policies                  |             |                                                                           |                              |                                  |  |

7. The file is saved in your browser's **Downloads** folder.